# UNIVERSIDAD NACIONAL DEL CALLAO OFICINA DE TECNOLOGÍAS DE LA INFORMACIÓN

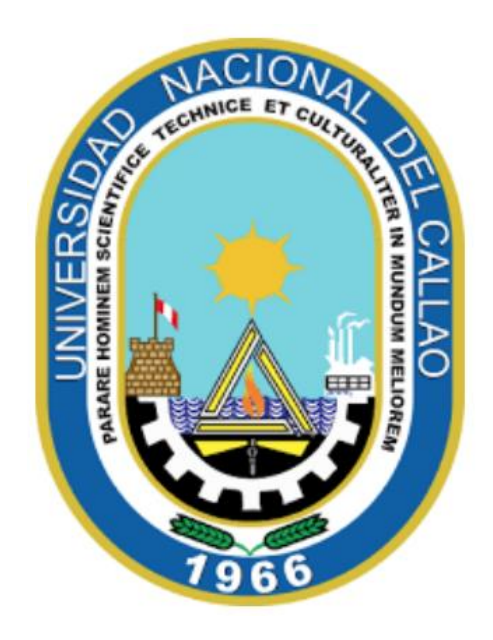

### MANUAL ESTUDIANTES SEGUNDA ESPECIALIDAD

## "PASOS PARA VERIFICAR LAS DEUDAS DE PAGO DE LA MATRÍCULA Y PENSIONES"

CALLAO,2024

| Strange Control of | OFICINA DE TECNOLOGÍAS DE LA INFORMACIÓN |                                                                        |  |  |  |  |  |  |  |  |
|--------------------|------------------------------------------|------------------------------------------------------------------------|--|--|--|--|--|--|--|--|
|                    | MANUAL:                                  | PASOS PARA VERIFICAR LAS DEUDAS DE PAGO<br>DE LA MATRÍCULA Y PENSIONES |  |  |  |  |  |  |  |  |
| 7966               | Fecha: 03/04/2024                        | Página: 2 de 10                                                        |  |  |  |  |  |  |  |  |

### INDICE

| 1. | PASOS PARA VERIFICAR LAS DEUDAS DE PAGO DE LA MATRÍCULA Y PENSIONES | . 3 |
|----|---------------------------------------------------------------------|-----|
|    | 1.1. INGRESAR AL SISTEMA DE GESTIÓN ACADÉMICA                       | . 3 |
|    | 1.2. INGRESO AL MÓDULO "DEUDAS Y PAGOS ALUMNOS"                     | . 3 |
|    | 1.3. MÓDULO "DEUDAS Y PAGOS ALUMNOS"                                | . 4 |

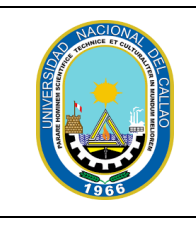

#### OFICINA DE TECNOLOGÍAS DE LA INFORMACIÓN

| MANUAL:           | PASOS PARA VERIFICAR LAS DEUDAS DE PAGO<br>DE LA MATRÍCULA Y PENSIONES |
|-------------------|------------------------------------------------------------------------|
| Fecha: 03/04/2024 | Página: 3 de 10                                                        |

## EMISIÓN DE LA CONSTANCIA DE DEUDAS Y PAGOS DE ALUMNOS EN EL SGA

### 1. PASOS PARA VERIFICAR LAS DEUDAS DE PAGO DE LA MATRÍCULA Y PENSIONES

### 1.1. INGRESAR AL SISTEMA DE GESTIÓN ACADÉMICA

Ingresar al Sistema de Gestión Académica SGA, digite su código de estudiante y contraseña.

Enlace SGA: https://sga.unac.edu.pe/

|            | Universidad<br>Nacional del Callao<br>Ciencia y Tecnología Rumbo al Tercer Milenio |
|------------|------------------------------------------------------------------------------------|
| Nombre de  | Usuario                                                                            |
| CODIGO_ES  | STUDIANTE                                                                          |
| Contraseña |                                                                                    |
|            |                                                                                    |
|            |                                                                                    |
|            |                                                                                    |
|            | Acceder                                                                            |
|            |                                                                                    |

1.2. INGRESO AL MÓDULO "DEUDAS Y PAGOS ALUMNOS"

Dirigirse a:

#### Aplicación>>Gestión Educativa>>Herramienta de Análisis>>Deudas y Pagos Alumno

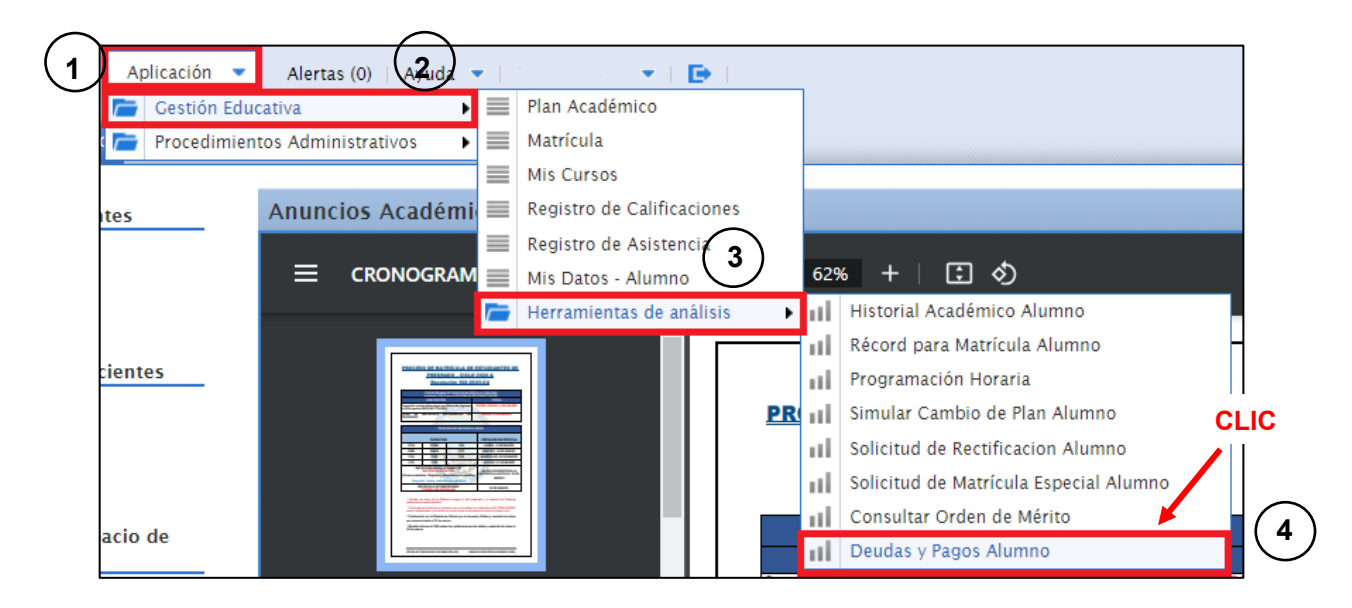

| SAMACIONAL BE | OFICINA DE TECNOLOGÍAS DE LA INFORMACIÓN |                                                                        |  |  |  |  |  |  |  |  |
|---------------|------------------------------------------|------------------------------------------------------------------------|--|--|--|--|--|--|--|--|
|               | MANUAL:                                  | PASOS PARA VERIFICAR LAS DEUDAS DE PAGO<br>DE LA MATRÍCULA Y PENSIONES |  |  |  |  |  |  |  |  |
| 7966          | Fecha: 03/04/2024                        | Página: 4 de 10                                                        |  |  |  |  |  |  |  |  |

### 1.3. MÓDULO "DEUDAS Y PAGOS ALUMNOS"

Seleccionamos el botón "Exportar a PDF" para emitir la constancia de "Deudas y Pagos".

| Espacio de trabajo | Deudas y Pagos Alumno 🛛 🗙 |               |                        |                |
|--------------------|---------------------------|---------------|------------------------|----------------|
|                    |                           |               | Ver                    | Exportar a PDF |
| Alumno             | Calendario                | Tipo de Deuda | <b>Estado</b><br>Todos | CLIC AQUÍ      |

Se mostrará el siguiente reporte, el cual indica los montos a pagar por Matricula y las Pensiones.

| UNIVERSIDAD NACIONAL DEL CALLAO<br>FACULTAD DE CIENCIAS DE LA SALUD - ESPECIALIDADES<br>SEGUNDA ESPECIALIDAD PROFESIONAL EN ENFERMERÍA EN CENTRO QUIRÚRGICO<br>CONSULTA DE DEUDAS Y PAGOS<br>ALUMNO : |            |              |              |       |        |        |         |            |              |                 | co           |             | ٢      |            |             |                   |
|----------------------------------------------------------------------------------------------------|------------|--------------|--------------|-------|--------|--------|---------|------------|--------------|-----------------|--------------|-------------|--------|------------|-------------|-------------------|
| Deudas                                                                                                    | Monetaria: | 5            |              |       |        |        |         |            |              |                 |              |             |        | Pagos Efec | tuados      |                   |
| Periodo                                                                                                    | Concepto   | N° Documento |              | Descr | ipción |        | Import  | te Total   | Per          | ndiente         | Estado       | N° de Recib | o Fect | a de Pago  | Canal de Pa | go Importe Pagado |
| 2024A                                                                                                    | Matrícula  | UNAC-1612462 | MATRÍCULA -  | 2024A |        | 1      | 5/      | 200.00     | 5/           | 200.00          | Pendiente    |             |        |            |             |                   |
| 2024A                                                                                                    | Pensión    | UNAC-1613895 | PENSIÓN 01 - | 2024A |        | 1      | S/      | 225.00     | 5/           | 225.00          | Pendiente    |             |        |            |             |                   |
| 2024A                                                                                                    | Pensión    | UNAC-1615857 | PENSIÓN 02 - | 2024A |        | 1      | S/      | 225.00     | <b>S/</b>    | 225.00          | Pendiente    |             |        |            |             |                   |
| 2024A                                                                                                    | Pensión    | UNAC-1613211 | PENSIÓN 03 - | 2024A |        | 1      | S/      | 225.00     | <b>S/</b>    | 225.00          | Pendiente    |             |        |            |             |                   |
| 2024A                                                                                                    | Pensión    | UNAC-1615932 | PENSIÓN 04 - | 2024A |        | 1      | S/      | 225.00     | <b>S/</b>    | 225.00          | Pendiente    |             |        |            |             |                   |
| Periodos estudiados :                                                                                                    |            |              |              |       |        |        |         |            |              |                 |              |             |        |            |             |                   |
|                                                                                                    |            |              |              |       |        | n cuel | incar u | con ut     | Juua         | 5 mon           | ceanas       |             |        |            |             |                   |
| Deuda de Materiales y Equipos                                                                                                    |            |              |              |       |        |        |         |            | Subsan       | ación de la Dei | ıda          |             |        |            |             |                   |
| Fecha Deuda Dependencia Tipo Deuda Producto Importe Deuda Descripción Estado N° Documento                                                                                                    |            |              |              |       |        |        |         | Fecha Devo | lución Estad | lo Producto     | Recibido Por |             |        |            |             |                   |
| NO cuenta con deuda de materiales y equipos                                                                                                    |            |              |              |       |        |        |         |            |              |                 |              |             |        |            |             |                   |